### 聖公會主風小學 2019-2020 年度 四年級 暑期課業

| 中文科                                       | 英文科                                                 | 數學科                                       | 常識科                                                                                                   | 資訊科技科                                                                                 | 音樂科                                                                                                    | 體育科                                                                                                    | 普通話科                                                                                                    |
|-------------------------------------------|-----------------------------------------------------|-------------------------------------------|----------------------------------------------------------------------------------------------------|---------------------------------------------------------------------------------------|----------------------------------------------------------------------------------------------------|----------------------------------------------------------------------------------------------------|----------------------------------------------------------------------------------------------------|
| 1.完成<br>iclass 課業<br>(請參考相<br>關的操作<br>指引) | 1.完成<br>iClass 課業<br>11 個任務<br>(請參考相<br>關的操作<br>指引) | 1.完成<br>iclass 課業<br>(請參考相<br>關的操作<br>指引) | <ol> <li>1.完成<br/>iclass 課業</li> <li>(請參考相<br/>關的操作<br/>指引)</li> <li>2.完成科學<br/>探究空氣<br/>炮</li> </ol> | 1.瀏覽<br>iClass 內 MS<br>Excel 教學<br>2.完成<br>iClass 內之<br>MS Excel<br>Google Form<br>練習 | <ol> <li>1.登入<br/>eClass<br/>觀短</li> <li>2.開的習<br/>開的習<br/>攝錄檔</li> <li>3.指或</li> <li>4.目前</li> <li>4.目前</li>     &lt;</ol> | <ol> <li>1. 觀看<br/>eclass</li> <li>教學影片</li> <li>2. 期護</li> <li>4. 目衛</li> <li>5. 全資</li> <li>4. 目標</li> <li>5. 自操</li> <li>4. 自操</li> <li>4. (請關指引)</li> </ol> | 1.觀片<br>影片<br>2.觀片<br>說<br>記<br>一<br>都<br>影<br>記<br>一<br>看<br>學<br>習<br>影<br>說<br>記<br>一<br>看<br>一<br>看<br>》<br>習<br>影<br>說<br>記<br>一<br>看<br>一<br>看<br>》<br>習<br>影<br>說<br>記<br>一<br>看<br>一<br>一<br>看<br>》<br>習<br>影<br>說<br>記<br>一<br>一<br>看<br>一<br>一<br>看<br>一<br>一<br>一<br>看<br>一<br>一<br>一<br>看<br>一<br>一<br>一<br>看<br>一<br>一<br>一<br>一<br>一<br>一<br>一<br>一<br>一<br>一<br>一<br>一<br>一<br>一<br>一<br>一<br>一<br>一<br>一<br>一 |

共融活動

1.觀看繪本教學影片

2.完成工作紙 (google form) <u>指引</u>

中文科

a. 連結網站 https://portal.iclass.hk 或下載 iClass 電子應用程式。

| 1. 起八豆   | 深い四 输入了 而取及可用社会工 5 流 立入(K)<br>工 工 工 工 工 工 工 工 工 工 工 工 工 工 工 工 工 工 工 | 二 一 一 一 一 一 一 一 一 一 一 一 一 一 一 一 一 一 一 一 |
|----------|---------------------------------------------------------------------|-----------------------------------------|
| 1主/丁/    | 歴代の日本 (1997年)                                                       |                                         |
| 1        | <br>-<br>-<br>-<br>-<br>-<br>-<br>-<br>-<br>-<br>-                  |                                         |
|          | 屮乂科_四牛級_者別禄耒_1/8-31/8/2020                                          |                                         |
| 2        |                                                                     | 《 學生問卷(前置)                              |
|          | <b>賽馬曾</b> 中國詩人別傳教 身影場                                              | 錄像教學(前置戲劇教學)                            |
|          | (17/8 或之前完成)                                                        | () 錄像教學(藝團造訪)                           |
|          |                                                                     | 金像教學(後置戲劇教學)                            |
|          |                                                                     |                                         |
| 2        | 図1-282                                                              |                                         |
| 3        |                                                                     | 教育電視:有趣的部首                              |
|          | 子子坼璣                                                                | 延伸活動一                                   |
|          | (31/8 或之前完成)                                                        | 延伸活動二                                   |
|          |                                                                     | 延伸活動三                                   |
|          |                                                                     | 猜字謎                                     |
| 4        | 點選並進入任務三:                                                           |                                         |
|          | 表情達意                                                                | 課題資料夾                                   |
|          | (31/8 或之前完成)                                                        | 教育電視:煉石補青天                              |
|          |                                                                     | ▲ 茶伸活動:猪佔四字調語                           |
| <u>г</u> |                                                                     | VERTICAL PRIME FORD                     |
| 5        |                                                                     | HIT THE APERAT OF                       |
|          | 子有相似                                                                | 大体質医療                                   |
|          | (31/8 或之則完成)                                                        | 選擇適當的選項                                 |
| 6        | 點選並進入任務五:                                                           |                                         |
|          | 辨別錯別字                                                               | 課題資料夾                                   |
|          | (31/8 或之前完成)                                                        | • 選擇讀當的選項                               |
|          |                                                                     |                                         |
| 7        | 點選並進入任務六:                                                           |                                         |
|          | 口頭報告                                                                | 課題資料夾                                   |
|          | (31/8 或之前完成)                                                        | 🛃 選擇適當的選項                               |
|          |                                                                     | •                                       |
| 8        | 點選並進入任務七:                                                           |                                         |
|          | 閱讀報告                                                                | 課題資料夾                                   |
|          | (31/8 或之前完成)                                                        | 🕘 閱讀報告                                  |
|          |                                                                     |                                         |
| 9        | 點選並進入任務八:                                                           |                                         |
|          | 上學期考試跟進工作紙                                                          | 課題資料夾                                   |
|          | (31/8 或之前完成)                                                        |                                         |
| 1        |                                                                     | MACHER 1 1, 264                         |

### <u>英文科</u>

準備英文課本 4B 冊、Smart grammar and vocabulary、J4 Formative Assessment 及文具 課題:

1. 連結網站 https://portal.iclass.hk 或下載 iClass 電子應用程式。

# 2.登入課程: Eng/J4/Summer Holiday Homework

完成8個任務:

| 學習程序 | 選取項目         | 完成任務                                                  |
|------|--------------|-------------------------------------------------------|
| 1    | 點選鏈結,完成任務1   | 觀看有關 'comparatives and superlatives' 之教學影片            |
| 2    | 點選鏈結,完成任務2   | 觀看有關 'Smart grammar and vocabulary p.41-43' 之<br>教學影片 |
| 3    | 點選鏈結,完成任務3   | 完成 Smart grammar and vocabulary p.41-43 練習            |
| 4    | 點選鏈結,完成任務4   | 觀看有關 'prepositions of movement' 之教學影片                 |
| 5    | 點選鏈結,完成任務5   | 觀看有關 'Smart grammar and vocabulary p.56-57' 之教<br>學影片 |
| 6    | 點選鏈結,完成任務6   | 完成 Smart grammar and vocabulary p.56-57 練習            |
| 7    | 點選鏈結,完成任務7   | 完成 J4 Formative assessment 練習                         |
| 8    | 點選鏈結,完成任務8   | 於暑假期間,拍攝一張家庭照。上載至任務8,以三至<br>四句描述相中人物及活動。              |
| 9    | 點選鏈結,完成任務9   | 觀看五年級學生表演的戲劇影片                                        |
| 10   | 點選鏈結,完成任務10  | 参考為白雪公主設計一幕背景、選取人物角色及設計對<br>白的例子,然後完成任務11。            |
| 11   | 點選鏈結,完成任務 11 | 點選連結,為白雪公主設計一幕背景、選取人物角色及<br>設計對白。<br>同學亦可加入自己的圖片創作。   |

<u>數學科</u>

課題:暑期課業

| 學習程序 | 選取項目                                                                               | 完成任務                                                             |
|------|------------------------------------------------------------------------------------|------------------------------------------------------------------|
| 1    | 登入 iClass                                                                          | 準備4下D冊課本及文具                                                      |
| 2    | 四年級_數學科_暑期課業_1/8-31/8/2020                                                         |                                                                  |
| 3    | 數學科課業<br>(1)教學視頻_學習難點回饋                                                            | ● 觀看短片                                                           |
| 4    | <ul> <li>(2)練習題1</li> <li>(3)練習題2</li> <li>(4)練習題3</li> </ul>                      | <ul> <li>● 完成及按 → 提交</li> <li>● 如出現繪畫困難,可於其他紙上<br/>作答</li> </ul> |
| 5    | (5)教學視頻_練習題解釋                                                                      | <ul> <li>● 觀看短片</li> <li>● 核對答案</li> </ul>                       |
| 6    | (6) 進展性評估工作紙                                                                       | ● 僅為練習之用,可自行決定是否<br>完成                                           |
| 7    | STEM 課業<br>(7) STEM 專題活動小小計時器教學視頻一<br>(8) 觀看參考資料視頻「伽里略」<br>(9) STEM 專題活動小小計時器教學視頻二 | ● 觀看短片                                                           |
| 8    | (10)製作鐘擺計時器記錄一                                                                     | ● 完成 iClass 內題目並提交。                                              |
|      | (11)製作鐘擺計時器記錄二(拍照)                                                                 | ● 拍照後透過 iClass 上載照片。                                             |
|      | (12) 欣賞同學設計的計時器並給與正面的評價                                                            | ● 利用 iClass 內互評功能給與同學評<br>價                                      |
| 9    | (13) STEM 專題活動小小計時器教學視頻三                                                           | ● 觀看短片                                                           |
| 10   | (14)分享製作鐘擺計時器的過程及感想                                                                | ● 完成 iClass 內題目並提交。                                              |
| 11   | (15) STEM 專題活動小小計時器教學視頻四                                                           | ● 觀看短片                                                           |

## 課題:暑期課業(4D冊 第四課\_同住地球村)

| 學習程序 | 選取項目                                                                    | 完成任務                                                              |
|------|-------------------------------------------------------------------------|-------------------------------------------------------------------|
| 1.   | 請登入 iClass                                                              | 準備 4D 冊課本及文具                                                      |
| 2.   | 常識科_四年級_暑期課業                                                            |                                                                   |
| 3.   | 1.觀看常識科暑期課業教學片段                                                         | 觀看短片                                                              |
| 4.   | 2.觀看常識科暑期課業教學片段2                                                        | 觀看短片                                                              |
| 5    | <ol> <li>書期課業:為一種外地傳入的事物加入香<br/>港特色(飲食、建築等),並說明這個構思的<br/>原因。</li> </ol> | 作答及提交                                                             |
| 6.   | 4.暑期課業-科學探究-空氣炮教學片段                                                     | 觀看短片                                                              |
| 7.   | 5.暑期課業:科學探究活動-空氣炮測試                                                     | 作答及提交                                                             |
| 8.   | 6.完成進展性評估工作紙                                                            | 完成與 D 冊第 1-4 課的進展性評估題目<br>(紙本)<br>ICLASS 亦提供電子版,學生可以自行<br>印出評估工作紙 |

| 程序 | 選取項目                                                    | 完成任務                                                                                                    |
|----|---------------------------------------------------------|----------------------------------------------------------------------------------------------------|
| 1  | 於 iClass 點選並進入課程:<br>資訊科技科_四年級_MS Excel 教學<br>_1/8-31/8 |                                                                                                    |
| 2  | 瀏覽兩段教學視頻                                                | 觀看以下教學影片<br>Excel 教學視頻 01:<br>https://youtu.be/6S7o1Cvwa8Y<br>Excel 教學視頻 02:<br>https://youtu.be/_FVN2GRm0o0 |
| 3  | 完成 Google Form 練習                                       | 完成 google form:資訊科技科_四年級<br>_Excel(試算表)_練習題<br><u>https://forms.gle/mVQaA19qL25T3mB89</u>                    |

# 音樂科

| 學習程序 | 項目                                                        | 完成任務                                                                               |
|------|-----------------------------------------------------------|------------------------------------------------------------------------------------|
| 1    | 登入 eClass。                                                | ● 選「學習中心」,再選「學科天地」及<br>「音樂科」,再選「P4」及「暑期課業」                                         |
| 2    | 選擇「Let's Rain 教學影片」<br>https://youtu.be/nxUZPfUWNpA       | ● 留心觀看教學影片                                                                         |
| 3    | 選擇「Let's Rain youtube 影片」<br>https://youtu.be/vZq08FJUCoc | ● 觀看「Let's Rain youtube 影片」學習演唱<br>歌曲                                              |
| 4    | 選擇「春雨主題曲網頁」<br>http://www.apsc.org.hk/sr_letsrain.html    | ● 選擇「下載主題曲 mp3」聆聽歌曲<br>● 再選擇「下載主題曲伴樂」練習歌曲                                          |
| 5    | 拍攝影片或錄製 mp3 檔,傳送至學校<br>電郵                                 | ● 以「春雨主題曲網頁」的「主題曲伴樂」<br>演唱歌曲,拍攝影片或錄製 mp3 檔,並傳<br>送至學校電郵 <u>info@skhhsps.edu.hk</u> |

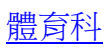

| 學習程序 | 項目              | 完成任務                                                                                                    |
|------|-----------------|----------------------------------------------------------------------------------------------------|
| 1    | 登入 eClass       | ● 選「學習中心」,再選「學科天地」<br>及「體育科」                                                                                                    |
| 2    | 選擇「護脊小先鋒選拔」教學影片 | <ol> <li>留心觀看教學影片</li> <li>在暑假期間練習護脊操</li> <li>呈交自拍護脊操短片</li> <li>星交自方法:</li> <li>登入 eclass 課室地帯&gt;家課冊&gt; 體育科 &gt; 網上功課</li> <li>上載短片檔案到電腦</li> <li>法 「選擇檔案」找尋短片檔案</li> <li>運擇檔案」找尋短片檔案</li> <li>3.按「呈送」</li> </ol> |

操作指引:

1. 登入 eclass ---> 學習中心 ---> 學科天地 ---> 普通話 ---> P4 ---> (根據以下資料, 選取檔案名稱)

2. 如使用平板電腦或智能手機,可直接點擊觀看;如使用桌面電腦,點擊下載後,

以 🚺

】 Window Media Player 開啟。

| 學習程序   | 内容            | 功課及資源                                          |
|--------|---------------|------------------------------------------------|
| 1.學習影片 | 觀看學習影片<br>第八課 | 第八課<br>課本 P.45-46<br>檔案名稱:J4_PTH-CH8-P45-46    |
| 2. 說說看 | 觀看學習影片說說看     | 說話練習:<br>課本 P.48<br>檔案名稱: J4_PTH-CH8-P48       |
| 3. 聽聽看 | 觀看學習影片聽聽看     | 完成「聽聽看」:<br>課本 P.50<br>檔案名稱: J4_PTH-CH8-P50    |
| 4. 作業  | 聆聽作業 P.15     | 完成作業:<br>四下第八課 P.15<br>檔案名稱: J4_PTH-CH8-WB-P15 |

## 共融活動

| 學習程序 | 選取項目              | 完成任務                                                     |
|------|-------------------|----------------------------------------------------------|
| 1    | 觀看繪本教學影片「小希的網不一樣」 | 觀看以下教學影片:<br>https://youtu.be/xonrOZdsqR8                |
| 2    | 完成工作紙             | 工作紙-google form :<br>https://forms.gle/YCpzMpgo7VsmMpa1A |